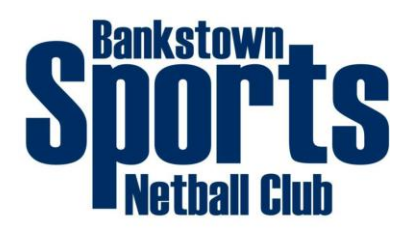

## **Online Registration Instructions**

Registrations for the 2025 season are now open. Please ensure you read the following information regarding the registration process for 2025. Everyone MUST register through the **"Playhq"** registration link which is provided below.

## If you are using the Active Kids Voucher you need to apply for this before proceeding.

## Already have a Playhq account (if you played last year you will have this)

- Select which Competition is applicable
  - Junior & Senior Competition (Members turning 10yrs and over in 2025)
  - https://www.playhq.com/netball-australia/register/603a26
  - Woolworths NetSetGO Net Skills/Activities (Members turning 5yrs 9yrs in 2025)
  - https://www.playhq.com/netball-australia/register/228af4
- Select Get started
- Enter your login details
- Select who you are registering Continue
- Choose Role Player/Continue
- Enter all Details Save and Continue
- Accept Terms and Conditions Continue
- Enter payment details
  - If you are using an Active and Creative Kids Voucher, select I have a government voucher, select voucher type, enter voucher code and select Apply
  - Balance is payable via Card, enter card details
  - Enter billing address
  - Confirm Purchase

## Players that have never had a Playhq account

- Select which Competition is applicable
  - Junior & Senior Competition (Members turning 10yrs and over in 2025)
  - https://www.playhq.com/netball-australia/register/603a26
  - Woolworths NetSetGO Net Skills/Activities (Members turning 5yrs 9yrs in 2025)
  - https://www.playhq.com/netball-australia/register/228af4
- Select Sign Up
- You will then be asked for a verification code which has been sent to your email address, enter code and Select confirm code
- Login using login details that you created

- Where it says find Club or Association type in Bankstown Sports Netball Club, then select Get Started
- Select Bankstown Sports Netball Club
- Select the Register tab
- Select which Competition is applicable
  - Junior & Senior Competition (Members turning 10yrs and over in 2025)
  - Woolworths NetSetGO Net Skills/Activities (Members turning 5yrs 9yrs in 2025)
- Select Get started
- Select who you are registering/if new player select I am registering someone else
- Choose Role Player/Continue
- Enter all Details Save and Continue
- Accept Terms and Conditions Continue
- Enter payment details
  - If you are using an Activen and Creative Kids Voucher, select I have a government voucher, select voucher type, enter voucher code and select Apply
  - Balance is payable via Card, enter card details
  - Enter billing address
  - Confirm Purchase

Registrations for the 2025 season are now open.

Any questions/problems you can attend one of our registration days where we will be able to help you or please contact:-

Tori Barnes, mobile: 0415 709 573

Michelle Boulais, mobile: 0412 384 127, email: secretary.sportsnetball@gmail.com

Good luck registering! Bankstown Sports Netball Club Executive Committee